## Step 1. Login with the Student's Login ID and Password

Website of eClass: eclass.evangel.edu.hk

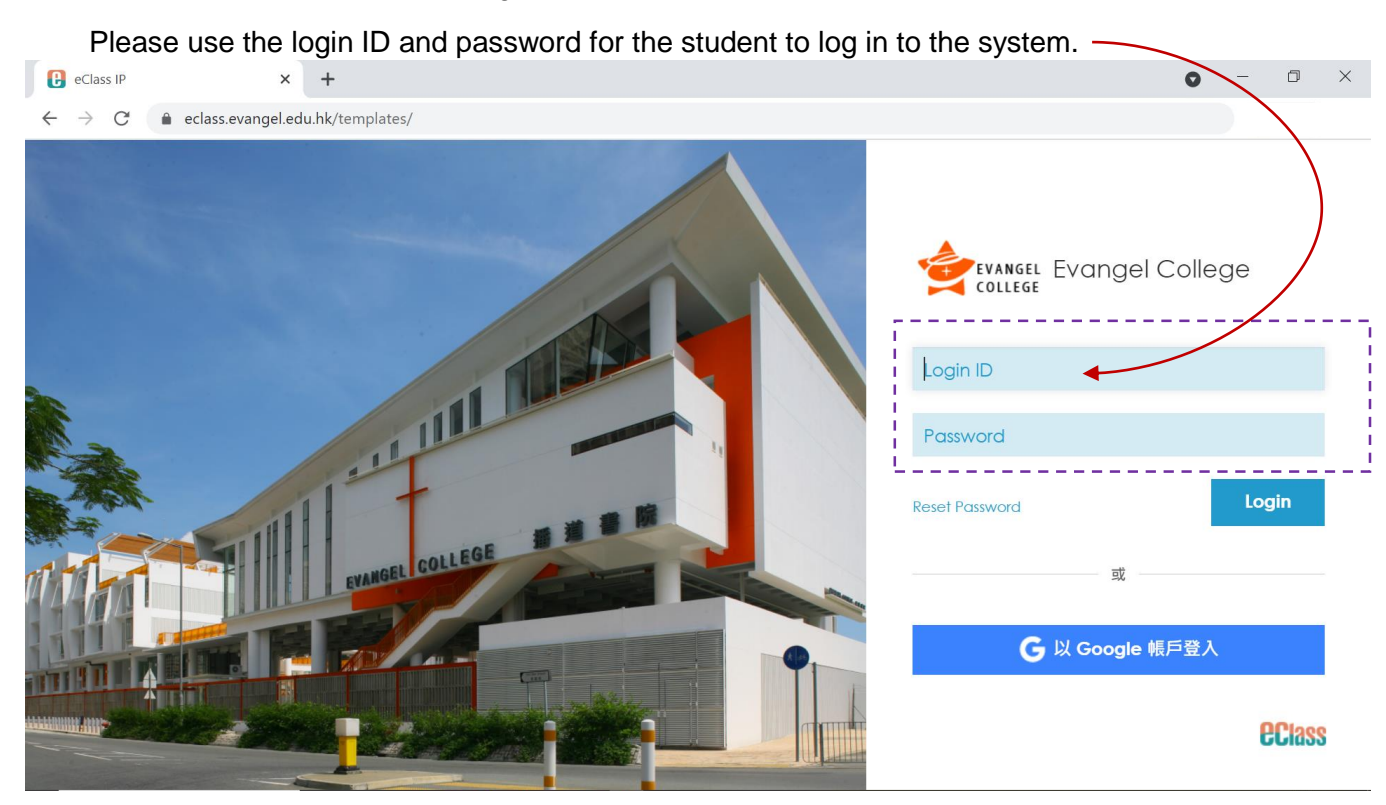

## Step 2. Click this folder -

| Class IP × +                                        | • - • ×           |
|-----------------------------------------------------|-------------------|
| ← → C                                               | Q                 |
| Evangel College                                     | ? 🕱 X 📤           |
| COLLEGE • Home • eService • eLearning               | 🗜 🖮 🔀 🛍 🗠 🖓       |
| 🗖 eClass 📋 What's New                               |                   |
| PRI_PP - EC Past Paper (Primary) (1)         All    | V School Calendar |
| SEC_PP - EC Past Paper (Secondary) (T)<br>୍ଟେଠ ଏକୁଠ |                   |
|                                                     | -                 |
|                                                     |                   |
|                                                     |                   |
|                                                     |                   |
|                                                     |                   |
|                                                     |                   |
|                                                     |                   |
|                                                     |                   |

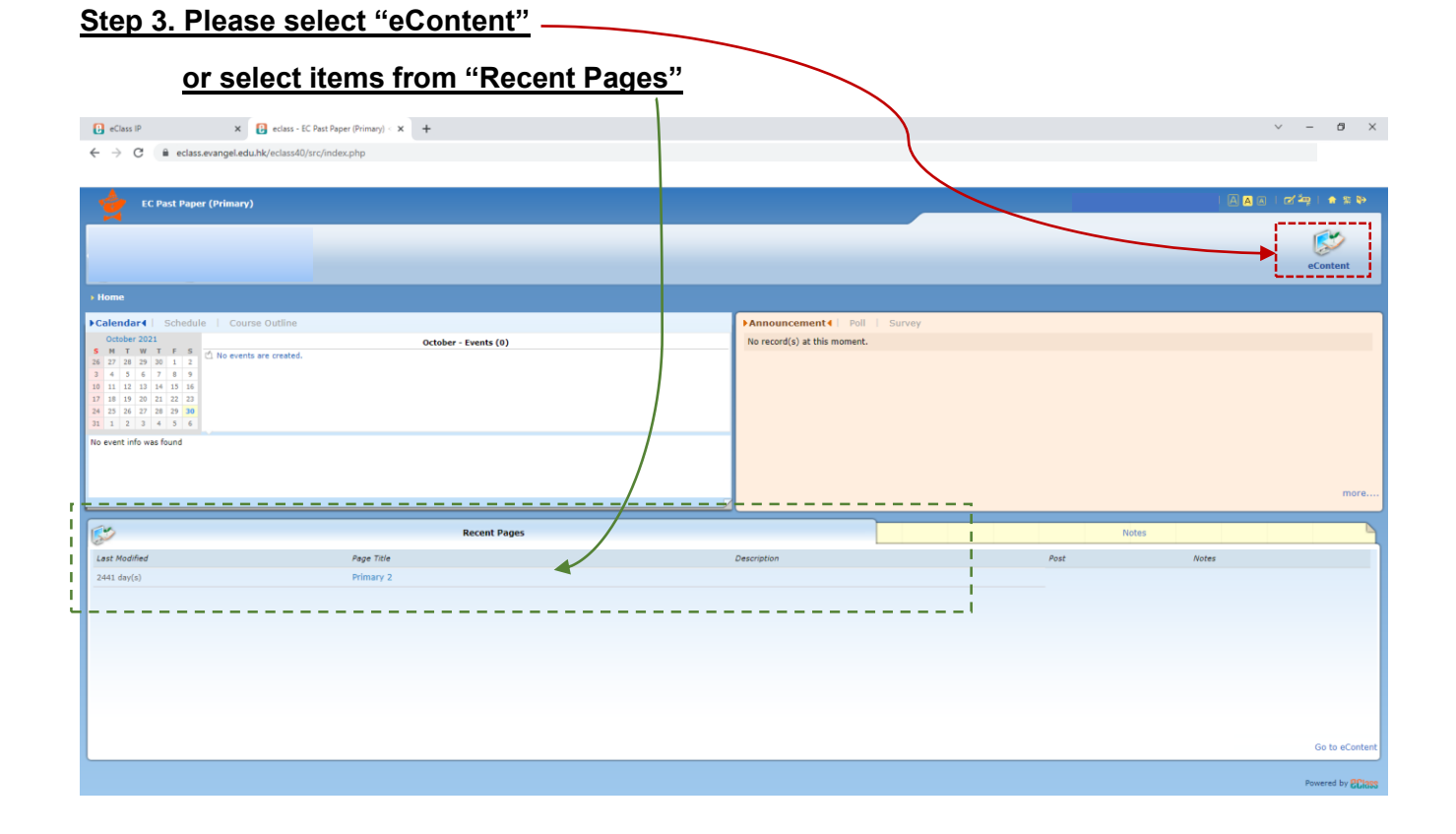

## Step 4. Select and download the exam papers

|                  |            |                                                                                  |                                                                                                    |                                                                                                    | 1                                                                                              |                                                                                                    |                                                                                                    |                                                                                             |                                                                                                    |
|------------------|------------|----------------------------------------------------------------------------------|----------------------------------------------------------------------------------------------------|----------------------------------------------------------------------------------------------------|------------------------------------------------------------------------------------------------|----------------------------------------------------------------------------------------------------|----------------------------------------------------------------------------------------------------|---------------------------------------------------------------------------------------------|----------------------------------------------------------------------------------------------------|
| C Dact Danor (Dr | imanı)     |                                                                                  |                                                                                                    |                                                                                                    |                                                                                                |                                                                                                    |                                                                                                    |                                                                                             |                                                                                                    |
| a rast raper (ri |            |                                                                                  |                                                                                                    |                                                                                                    |                                                                                                |                                                                                                    |                                                                                                    |                                                                                             |                                                                                                    |
|                  |            |                                                                                  |                                                                                                    |                                                                                                    |                                                                                                |                                                                                                    |                                                                                                    |                                                                                             |                                                                                                    |
| ntent            |            |                                                                                  |                                                                                                    |                                                                                                    |                                                                                                |                                                                                                    |                                                                                                    |                                                                                             |                                                                                                    |
| nt 🔒 🛛 🔸         | Primary 2  |                                                                                  |                                                                                                    |                                                                                                    |                                                                                                |                                                                                                    |                                                                                                    |                                                                                             | 0                                                                                                    |
|                  | 2019 - 202 | 0 Primary 2 Past Exa                                                             | m Paper                                                                                                    |                                                                                                    |                                                                                                |                                                                                                    |                                                                                                    |                                                                                             |                                                                                                    |
|                  |            |                                                                                  |                                                                                                    | Term 1                                                                                                    |                                                                                                | Term 2                                                                                                    |                                                                                                    | Term 3                                                                                      |                                                                                                    |
|                  | Year       | Subject                                                                          |                                                                                                    | Question<br>Paper                                                                                                    | Answer                                                                                         | Question<br>Paper                                                                                                    | Answer                                                                                                    | Question<br>Paper                                                                           | Answer                                                                                                    |
|                  | 2019-20    | Chinese                                                                          | 開演                                                                                                    | Download                                                                                                    | Download                                                                                       | x                                                                                                    | ×                                                                                                    | ×                                                                                           | ×                                                                                                    |
|                  |            |                                                                                  | 寫作                                                                                                    | Download                                                                                                    | x                                                                                              | x                                                                                                    | x                                                                                                    | x                                                                                           | x                                                                                                    |
|                  |            |                                                                                  | 聆聽                                                                                                    | ×                                                                                                    | ×                                                                                              | ×                                                                                                    | ×                                                                                                    | ×                                                                                           | ×                                                                                                    |
|                  |            |                                                                                  | anar .                                                                                                    |                                                                                                    |                                                                                                |                                                                                                    |                                                                                                    |                                                                                             |                                                                                                    |
|                  |            |                                                                                  | 6893                                                                                                    | ×                                                                                                    | ×                                                                                              | ×                                                                                                    | X                                                                                                    | ×                                                                                           | ×                                                                                                    |
|                  |            | English                                                                          | Reading                                                                                                    | X Download                                                                                                    | X Download                                                                                     | x                                                                                                    | x                                                                                                    | x                                                                                           | x                                                                                                    |
|                  |            | English                                                                          | Reading<br>Writing                                                                                                    | X<br>Download<br>X                                                                                                    | X<br>Download<br>X                                                                             | x<br>x<br>x                                                                                                    | x<br>x<br>x                                                                                                    | x<br>x<br>x                                                                                 | x<br>x<br>x                                                                                                    |
|                  |            | English                                                                          | Reading<br>Writing<br>Listening                                                                                                    | X       Download       X       X                                                                                                    | X<br>Download<br>X<br>X                                                                        | X<br>X<br>X<br>X                                                                                                    | x<br>x<br>x<br>x                                                                                                    | x<br>x<br>x<br>x                                                                            | x<br>x<br>x<br>x                                                                                                    |
|                  |            | English                                                                          | Reading<br>Writing<br>Listening<br>Speaking                                                                                                    | X<br>Download<br>X<br>X<br>X<br>X                                                                                                    | X<br>Download<br>X<br>X<br>X<br>X                                                              | X<br>X<br>X<br>X<br>X<br>X                                                                                                    | X<br>X<br>X<br>X<br>X<br>X                                                                                                    | x<br>x<br>x<br>x<br>x<br>x                                                                  |                                                                                                    |
|                  |            | English English Mathematics                                                      | Reading Writing Listening Speaking                                                                                                    | x<br>Download<br>x<br>x<br>x<br>x<br>Download                                                                                                    | x<br>Download<br>x<br>x<br>x<br>x<br>Download                                                  | x<br>x<br>x<br>x<br>x<br>x<br>x<br>x                                                                                                    | x<br>x<br>x<br>x<br>x<br>x<br>x<br>x<br>x<br>x<br>x                                                                                                    | x<br>x<br>x<br>x<br>x<br>x<br>x                                                             | x<br>x<br>x<br>x<br>x<br>x<br>x<br>x<br>x                                                                                                    |
|                  |            | English English Mathematics General Studies                                      | Reading<br>Writing<br>Ustening<br>Speaking                                                                                                    | x       Download       x       x       x       Download       Download                                                                                                    | x       Download       x       x       x       Download       Download                         | x<br>x<br>x<br>x<br>x<br>x<br>x<br>x<br>x<br>x<br>x                                                                                                    | x           x           x           x           x           x           x           x           x           x           x           x           x           x |                                                                                             | X           X           X           X           X           X           X           X           X           X           X           X           X           X           X |
|                  | 2018 - 201 | English<br>Mathematics<br>General Studies<br>9 Primary 2 Past Exa                | etas<br>Reading<br>Writing<br>Usterning<br>Seaking<br>Beaking<br>Beaking                                                                          | x<br>Downlad<br>x<br>x<br>Download<br>Download                                                                                                    | x           Download           x           x           Download           x           Download |                                                                                                    | X<br>X<br>X<br>X<br>X<br>X<br>X                                                                                                    | x<br>x<br>x<br>x<br>x<br>x<br>x                                                             | X<br>X<br>X<br>X<br>X<br>X<br>Back To 1                                                                                                    |
|                  | 2018 - 201 | English<br>Mathematics<br>General Studies<br>9 Primary 2 Past Exa                | evas<br>Reading<br>Writing<br>Ustening<br>Speaking<br>D<br>D<br>D<br>D<br>D<br>D<br>D<br>D<br>D<br>D<br>D<br>D<br>D<br>D<br>D<br>D<br>D<br>D<br>D | x and a constraint of the second second seco | x           Download           x           x           Download           Download             | x<br>x<br>x<br>x<br>x<br>x<br>x<br>x                                                                                                    | x<br>x<br>x<br>x<br>x<br>x<br>x<br>x<br>x                                                                                                    | x<br>x<br>x<br>x<br>x<br>x<br>x<br>x<br>z                                                   | X<br>X<br>X<br>X<br>X<br>X<br>Back To 1                                                                                                    |
|                  | 2018 - 201 | English English Mathematics General Studies 9 Primary 2 Past Exce                | m Paper                                                                                                    | X Oomload X X X X Oomload X Download Download Download                                                                                                    | x<br>Download<br>x<br>x<br>Download<br>Download                                                | x           x           x           x           x           x           x           y           x           y           y | x           x           x           x           x           x           x           x           x           x           x           x                         | X<br>X<br>X<br>X<br>X<br>X<br>X<br>X<br><u>Term 3</u><br>Question<br>Paper                  | x<br>x<br>x<br>x<br>x<br>x<br>x<br>x<br>x<br>x<br>x<br>x<br>x<br>x<br>x<br>x<br>x<br>x<br>x                                                                               |
|                  | 2018 - 201 | English English Mathematics General Studies 9 Primary 2 Past Exe Subject Chinese | PERS                                                                                                    | x Downlad x X X X Downlad x I Downlad Downlad Downlad I U U U U U U U U U U U U U U U U U U                                                                                                    | x Download x x x Download Download Download Download Download Download                         | x<br>x<br>x<br>x<br>x<br>x<br>x<br>x<br><u>x</u><br><u>x</u>                                                                                                    | X<br>X<br>X<br>X<br>X<br>X<br>X<br>Answer<br>Download                                                                                                    | x<br>x<br>x<br>x<br>x<br>x<br>x<br>x<br>x<br>x<br>x<br>x                                    | x<br>x<br>x<br>x<br>x<br>x<br>x<br>x<br>x<br>x<br>x<br>x<br>x<br>x<br>x<br>x<br>x<br>x<br>x                                                                               |
|                  | 2018 - 201 | English English Hathematics General Studies Primary 2 Past Exa Subject Chinese   | reading<br>freading<br>writing<br>Speaking<br>Paper<br>Max<br>Max<br>Max                                                                          | x Download x X X Download x Image: second second se | x Download X X X X Download Download Download Download Download                                | x<br>x<br>x<br>x<br>x<br>x<br>x<br>x<br>x<br>x<br>x<br>x<br>x<br>x<br>x<br>x<br>x<br>x<br>x                                                                                                    | x<br>x<br>x<br>x<br>x<br>x<br>x<br>x<br>x<br>x<br>ovvilead<br>x                                                                                               | x<br>x<br>x<br>x<br>x<br>x<br>x<br>x<br>x<br>x<br>x<br>x<br>x<br>x<br>x<br>x<br>x<br>x<br>x | x<br>x<br>x<br>x<br>x<br>x<br>x<br>x<br>x<br>x<br>x<br>x<br>x<br>x<br>x<br>x<br>x<br>x<br>x                                                                               |